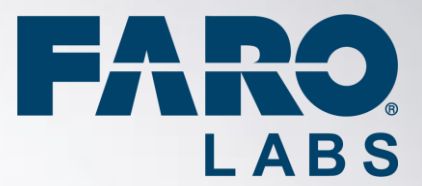

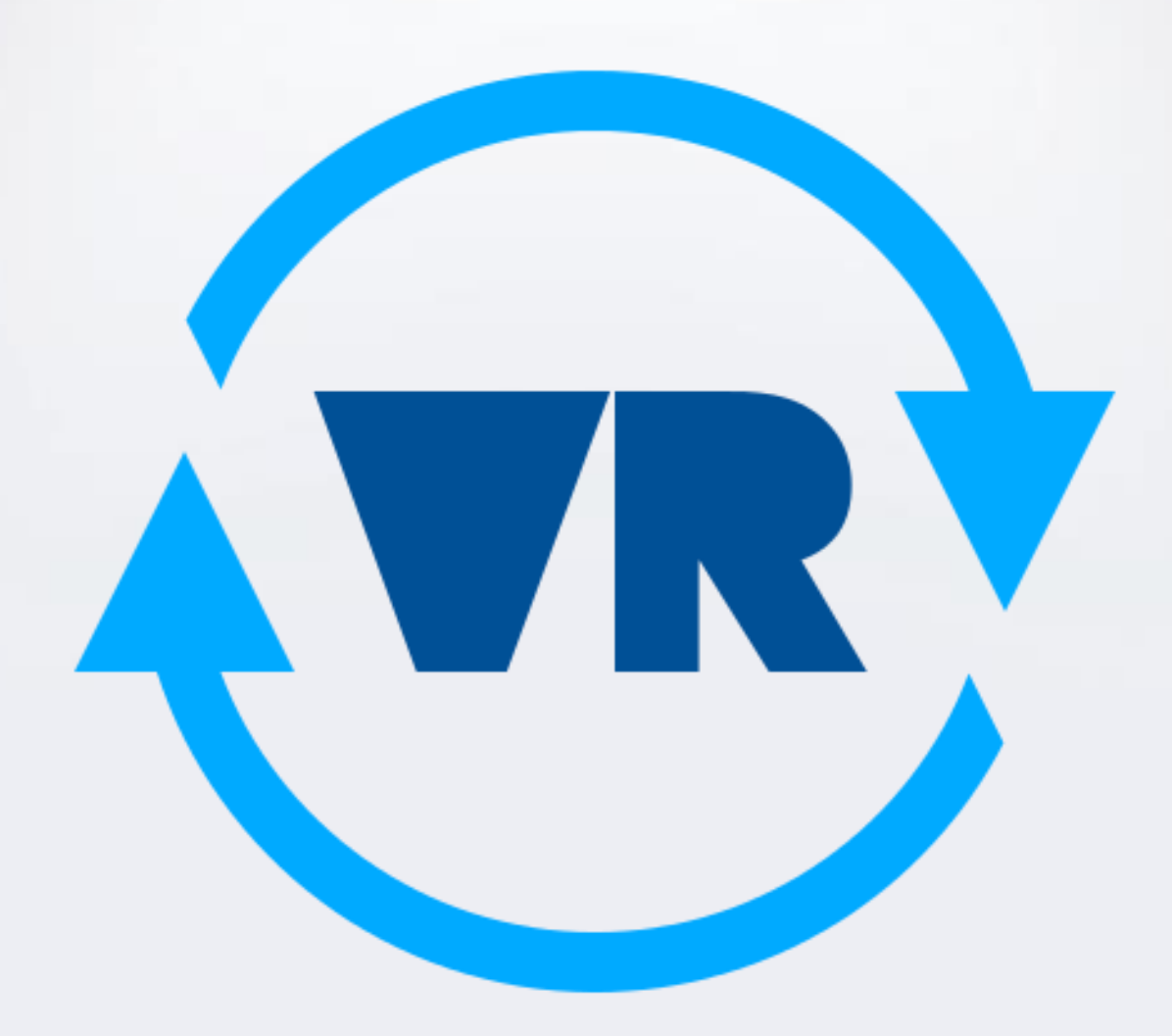

FARO® VR VIEWER FARO® VR APP FARO® VR GENERATOR USER MANUAL

APRIL 2017

### ©FARO Technologies Inc., 2017. All rights reserved.

For personal use, this publication may be reproduced or transmitted. For commercial use, no part of this publication may be reproduced, or transmitted in any form or by any means without written permission of FARO Technologies Inc.

FARO TECHNOLOGIES, INC. MAKES NO WARRANTY, EITHER EXPRESS OR IMPLIED, INCLUDING BUT NOT LIMITED TO ANY IMPLIED WARRANTIES OF MERCHANTABILITY OR FITNESS FOR A PARTICULAR PURPOSE, REGARDING THE FAROARM, FARO LASER TRACKER, FARO LASER SCANNER AND ANY MATERIALS, AND MAKES SUCH MATERIALS AVAILABLE SOLELY ON AN "AS-IS" BASIS.

IN NO EVENT SHALL FARO TECHNOLOGIES INC. BE LIABLE TO ANYONE FOR SPECIAL, COLLATERAL, INCIDENTAL, OR CONSEQUENTIAL DAMAGES IN CONNECTION WITH OR ARISING OUT OF THE PURCHASE OR USE OF THE FAROARM, FARO LASER TRACKER, FARO LASER SCANNER OR ITS MATERIALS. THE SOLE AND EXCLUSIVE LIABILITY TO FARO TECHNOLOGIES, INC., REGARDLESS OF THE FORM OF ACTION, SHALL NOT EXCEED THE PURCHASE PRICE OF THE MATERIALS DESCRIBED HEREIN.

THE INFORMATION CONTAINED IN THIS MANUAL IS SUBJECT TO CHANGE WITHOUT NOTICE AND DOES NOT REPRESENT A COMMITMENT ON THE PART OF FARO TECHNOLOGIES INC. ACCEPTANCE OF THIS DOCUMENT BY THE CUSTOMER CONSTITUTES ACKNOWLEDGMENT THAT IF ANY INCONSISTENCY EXISTS BETWEEN THE ENGLISH AND NON-ENGLISH VERSIONS, THE ENGLISH VERSION TAKES PRECEDENCE.

# Table of Contents

| 1. | Health & Safety Warning                                    | 4   |
|----|------------------------------------------------------------|-----|
| 2. | Introduction to FARO <sup>®</sup> VR                       | . 4 |
|    | 2.1. FARO® VR Viewer                                       | 4   |
|    | 2.2. FARO <sup>®</sup> VR App for SCENE                    | . 4 |
|    | 2.3. FARO <sup>®</sup> VR Generator                        | 5   |
| 3. | FARO <sup>®</sup> VR App                                   | 5   |
|    | 3.1. Installation                                          | . 5 |
|    | 3.2. Usage                                                 | 5   |
| 4. | FARO® VR Generator                                         | 6   |
|    | 4.1. Installation                                          | 6   |
|    | 4.2. First start                                           | . 7 |
|    | 4.3. Project View                                          | 8   |
|    | 4.4. Export View                                           | 9   |
|    | 4.5. Installation of FARO VR PointCloud and FARO VR Viewer | 12  |
| 5. | FARO VR Viewer                                             | 12  |
|    | 5.1. Prepare Oculus Rift                                   | 12  |
|    | 5.2. Get Started with the VR Experience                    | 13  |
|    | 5.3. Tutorial                                              | 14  |
|    | 5.4. Open a project                                        | 14  |
|    | 5.5. Navigation in the Point Cloud View                    | 17  |
| 6. | Technical Support                                          | . i |
| 7. | Software License Agreement                                 | ii  |
| 8. | Implementation Notes                                       | iii |
|    | Unity 5                                                    | iii |
|    | Inno Setup                                                 | iii |
|    | Draco                                                      | iii |
|    | OVRPlugin for Unity 5                                      | vi  |
| 9. | Trademarks                                                 | xi  |
|    |                                                            |     |

# 1. Health & Safety Warning

FARO<sup>®</sup> VR Viewer supports the Oculus Rift. If you use one of these devices together with FARO<sup>®</sup> VR Viewer you must consider the Health & Safety Warnings of the Oculus Rift.

https://www.oculus.com/legal/health-and-safety-warnings/

# 2. Introduction to FARO<sup>®</sup> VR

FARO VR is a set of application that work hand in hand to give you and your customers a way to experience the world of VR PointClouds. The main Program is the FARO VR Viewer. It is free to use, but you need to feed it with point cloud data. There are currently two ways to do so: The FARO VR App for SCENE and the VR Generator. The FARO VR App is a plugin for SCENE, that can prepare one or more scans to be viewed in the VR Viewer just by selecting the scans and pressing a button. To give your customers who have no SCENE installed a chance to experience a VR PointCloud, we created the FARO VR Generator. With this application, you can export selected scans of a SCENE Project into a FARO VR PointCloud, which can be shipped to your clients, and be viewed with FARO VR Viewer.

# 2.1. FARO® VR Viewer

FARO<sup>®</sup> VR Viewer is an interactive viewer for point clouds supporting Oculus Rift. It allows the user to immerse into a point cloud and move freely through the environment. The viewer is a standalone application that can be distributed including VR PointClouds generated from SCENE<sup>®</sup> projects. To generate the VR PointClouds visualized in FARO<sup>®</sup> VR Viewer FARO<sup>®</sup> VR Generator can be used.

An Oculus Rift device is needed to run the FARO<sup>®</sup> VR Viewer software.

- If you want to view your own FARO<sup>®</sup> SCENE projects with FARO<sup>®</sup> VR Viewer, you must use FARO<sup>®</sup> VR Generator. FARO<sup>®</sup> VR Generator creates an installer including FARO<sup>®</sup> VR Viewer and your selected SCENE<sup>®</sup> project data prepared for Virtual Reality view.
  - You can also view the scans with FARO VR App for SCENE.
  - Please also consider the hardware requirements of Oculus Rift for optimal performance: NVIDIA GTX 970 / AMD 290 equivalent or greater, Intel i5-4590 equivalent or greater, 8GB+ RAM, Compatible HDMI 1.3 video output, 2x USB 3.0 ports, Windows 7 SP1 or newer
  - Test your PC for compatibility with <u>https://ocul.us/compat-tool</u>

# 2.2. FARO<sup>®</sup> VR App for SCENE

The VR App for SCENE is a plugin that can be used in SCENE 6.2 and above. With this app, you can view one ore multiple scans in FARO VR Viewer, directly from your SCENE Project.

# 2.3. FARO<sup>®</sup> VR Generator

FARO VR Generator is a stand-alone software tool used to create a FARO VR PointCloud from SCENE® projects. FARO VR Generator allows to open SCENE projects, select scans from the projects and export them to the FARO VR Viewer format. During the export step, the scans are compressed and the software automatically creates an installer. This installer package is freely distributable. It allows to watch and experience the exported SCENE project in VR and does not require a separate SCENE or FARO VR Generator license.

# 3. FARO® VR App

### 3.1. Installation

The installation is only possible in the new interface. Click on the "Apps Button" (3<sup>rd</sup> icon top right), then on the "Apps" Button (first icon in the toolbar). Here you can install VR App by pressing "install" and selecting the "VRApp.fpp".

### 3.2. Usage

You can select one or more scans by holding the CTRL button while left-clicking with your mouse. Then click "VR App" and "Open in VR Viewer". The scans will be loaded and exported and the FARO VR Viewer will be started afterwards. This may take a while depending on the size of the scans and the speed of the computer. You can preload the scans, by right clicking on the selected scans and clicking "Loaded". This makes the export a bit faster, as the scans are already in memory.

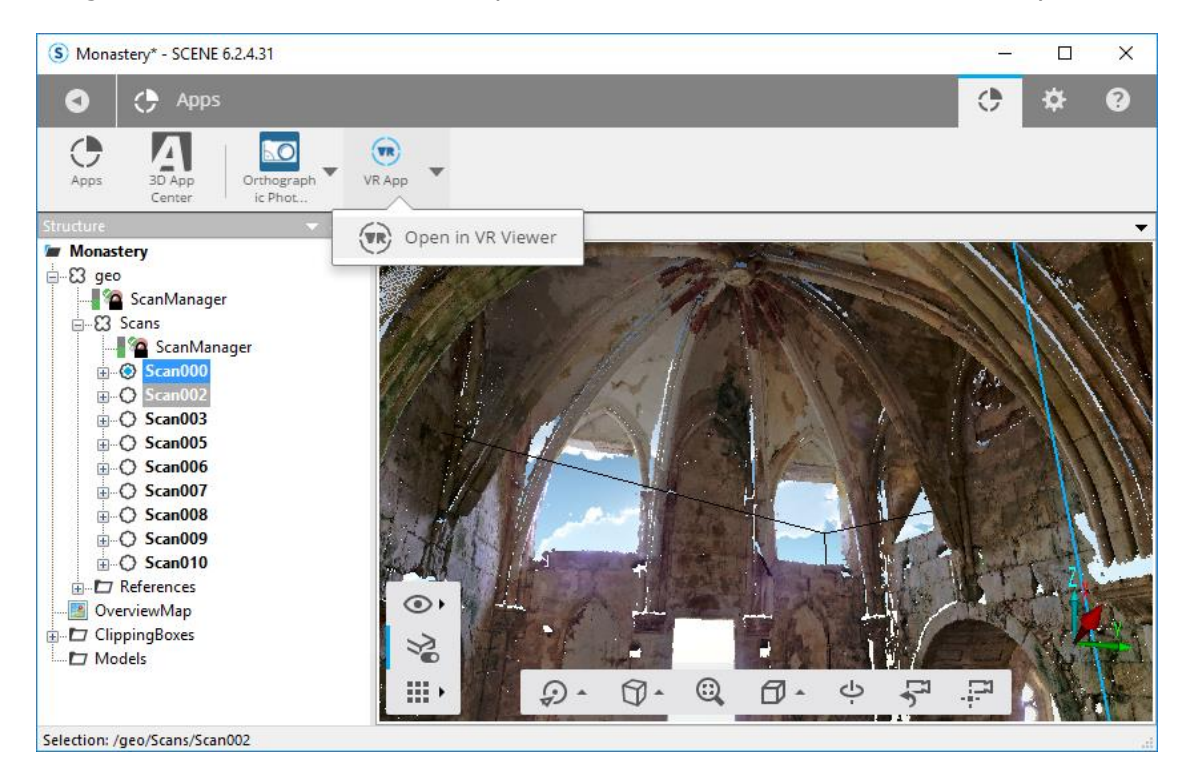

# 4. FARO® VR Generator

# 4.1. Installation

- 1. Run the FARO VR Generator installation file
- 2. Follow the on-screen instructions

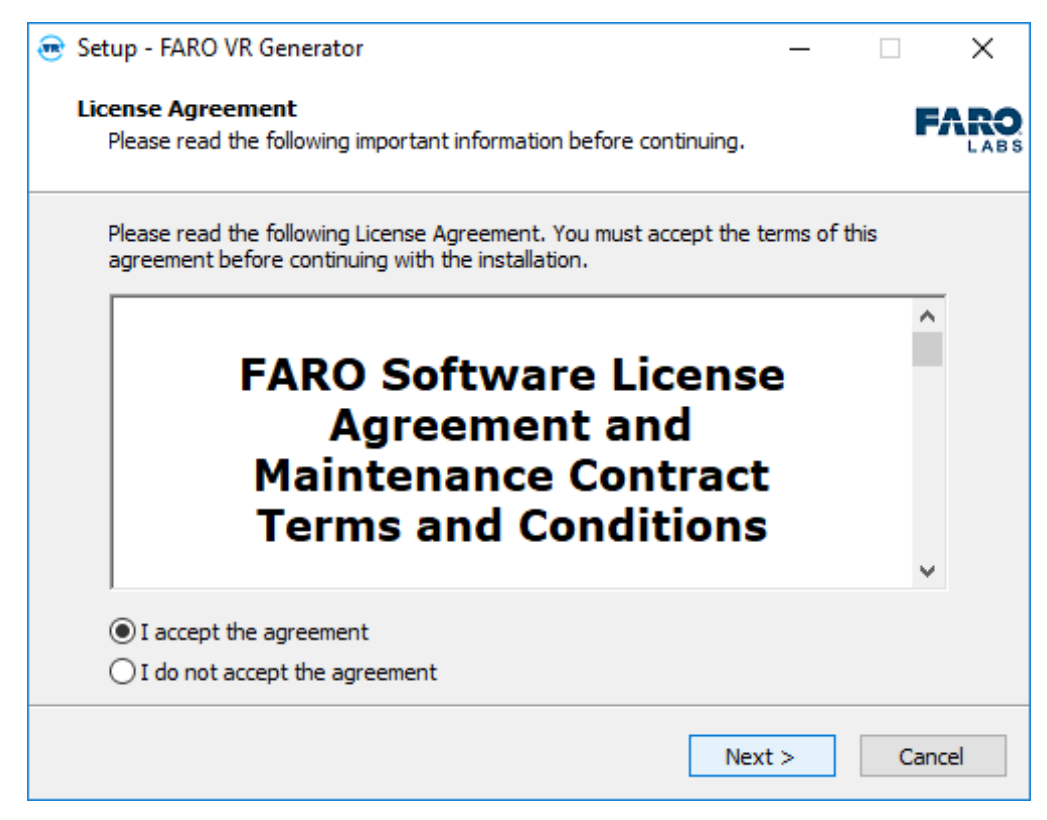

Fig. 4-1: FARO<sup>®</sup> VR Generator installer

### 4.2. First start

After FARO<sup>®</sup> VR Generator was successfully installed, start the software. If FARO<sup>®</sup> VR Generator is started for the first time the registration dialog will appear.

You must provide your personal license key in the field "License Key". Afterwards press "Activate Key". Please consider that there must be an **active internet connection** to complete the registration successfully. Fig. 4-1 shows the registration dialog.

| 😨 Settings      |          |                 |                   |  |  |  |
|-----------------|----------|-----------------|-------------------|--|--|--|
| Activation      | Settings | Ab              | out               |  |  |  |
|                 |          |                 |                   |  |  |  |
|                 |          |                 |                   |  |  |  |
| License Key     |          |                 | Start 5 Day Trial |  |  |  |
|                 |          | Activate Key    |                   |  |  |  |
| Sucessfully Act |          | Test Activation |                   |  |  |  |
|                 |          |                 |                   |  |  |  |

Fig. 4-1: Registration dialog

 An active internet connection is needed during the registration process to verify the license key. Please make sure that the machine is connected to the Internet.

 FARO<sup>®</sup> VR Generator has an auto update function. As soon as an update is available the system will inform you. There is the possibility to directly download and install the update.

# 4.3. Project View

On the left side, an overview off all available SCENE<sup>®</sup> projects is shown. FARO<sup>®</sup> VR Generator will automatically show all projects that are in the standard FARO<sup>®</sup> SCENE project folder.

Projects from other locations in the file system can be easily added by pressing the <sup>(±)</sup> button. FARO<sup>®</sup> VR Generator will create previews of all scans to make the selection as easy as possible. The load process of the previews can take some seconds. The software can still be used while the previews are loaded in the background. The preview is shown on the right side of the application

The user can select scans by checking the box next to the scan name. Only scans from one project can be selected in one export cycle. If all scans in a project should be exported simply check the box with the project name. All scans will be automatically selected. By clicking a single scan, a preview of the scan is show. Loading on previews can take some time. To load all scan previews right-click on the project name and select "Load all scan previews". Fig. 4-2 shows the process.

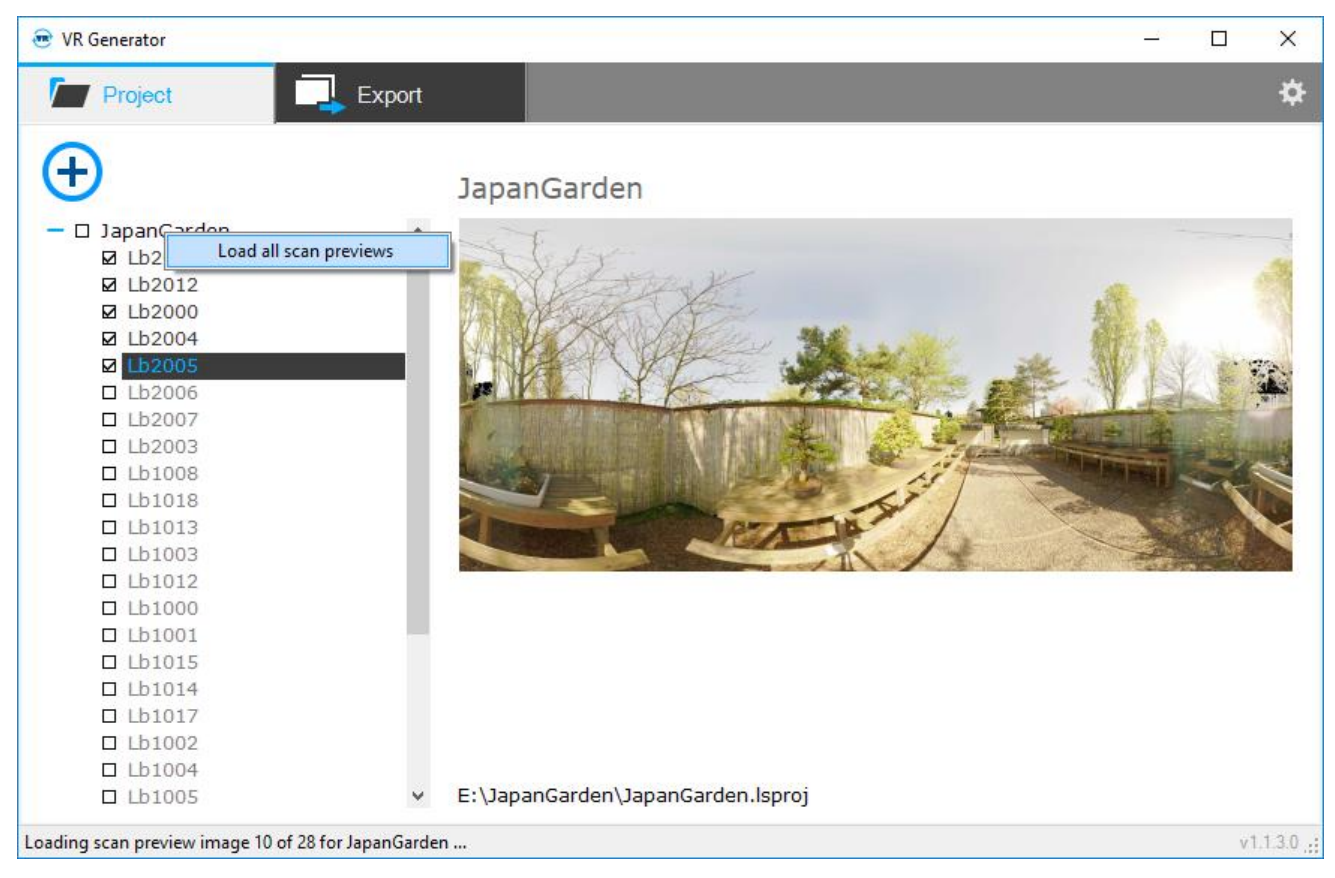

Fig. 4-2 – Select single scans or a complete project

 To achieve the best results when exporting VR point clouds the SCENE<sup>®</sup> project must to be completely registered. Additionally, the scans should be colorized for optimal VR experience.

After all scans are selected click on "Export" to change to the Export view.

### 4.4. Export View

In the export view the project is prepared for export. You can change the project name, the company logo the title image of the project. Fig. 4-3 shows the export view.

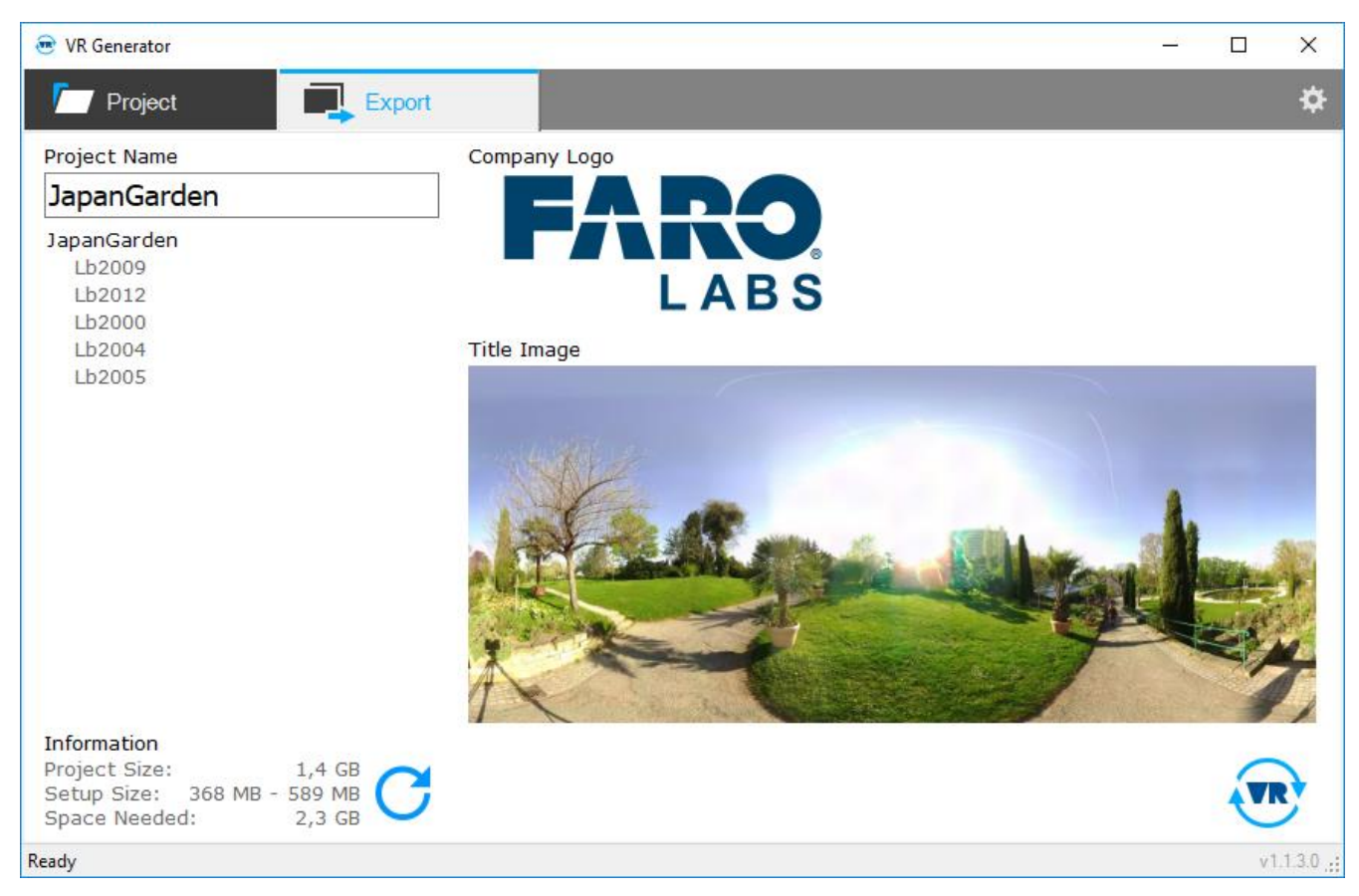

Fig. 4-3. Export view. Select a project name, company logo and a preview image here

On the upper left side, there is the field "Project Name". It must be filled with a project name. This name is shown in the FARO<sup>®</sup> VR Viewer to identify the project and it will be part of the default name of the exported installer file.

Furthermore, on the left side, there is an overview of all the scans to be exported. You can select the preview image of the project shown in FARO<sup>®</sup> VR Viewer by selecting one of the scans. If the project name itself is selected the standard preview image from FARO<sup>®</sup> SCENE is chosen. On the right side, you can always see a preview of the selected image.

On the bottom left you see information about the exported project. The size of the project, the approx. size of the setup file and the space needed on drive C: to generate the project. Press the blue arrow to calculate a more precise project size.

Furthermore, you need to select a logo, e.g. a company logo. This logo will be shown in the project overview of the VR Viewer FARO<sup>®</sup> VR Viewer. Change it by clicking on the logo itself.

If you want to add more scans or want to remove scans from the exported project, you can always go back to the "Project" tab and change your selection.

After all everything is set up correctly, press the R button. A save file dialog will appear (see Fig. 4-4).

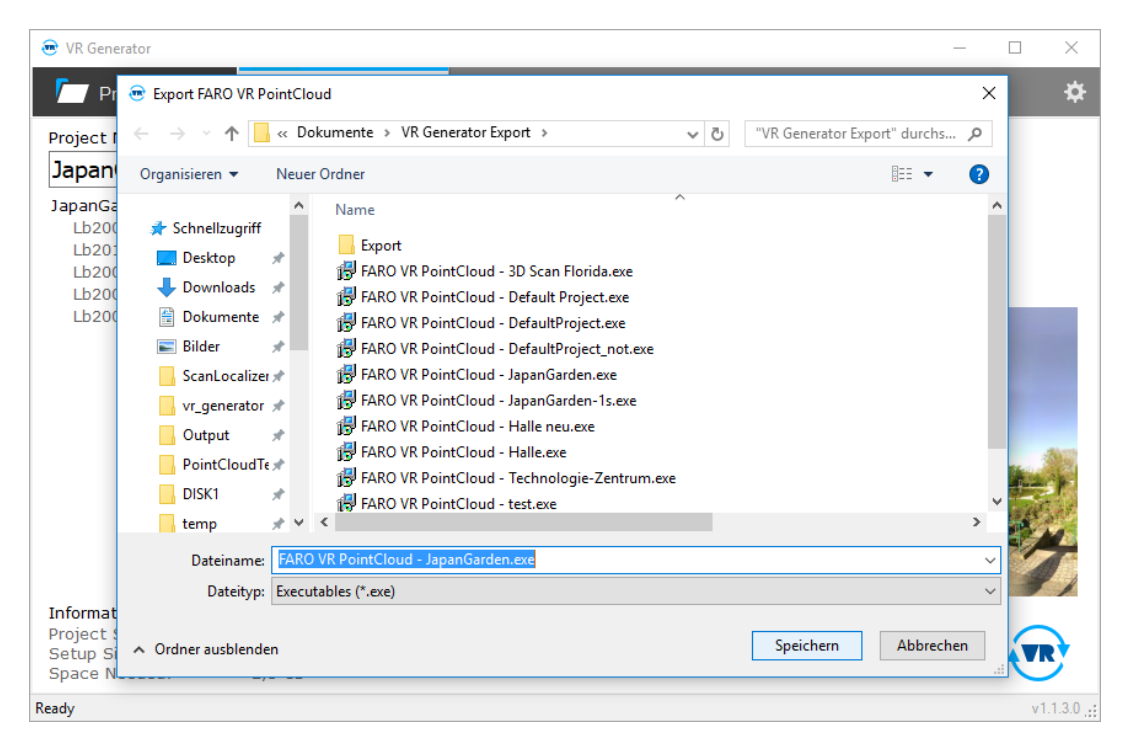

Fig. 4-4: Select the export folder for the installer of FARO<sup>®</sup> VR Viewer with data generated from a SCENE<sup>®</sup> project

Select the filename (or leave the default name) and path where the project should be exported to. The default path is the user folder "Documents\VR Generator Export". After pressing the "Save" button, FARO VR Generator starts to generate the VR dataset of the selected SCENE project, compresses the point clouds and generates a setup file. Fig. 4-5 shows the export process. Depending on the number of scans this process can take some time.

| 🐱 VR Generator                                                                          |                                            |    | ×     |
|-----------------------------------------------------------------------------------------|--------------------------------------------|----|-------|
| roject 📃                                                                                | Export                                     |    | ¢     |
| Project Name                                                                            | Company Logo                               |    |       |
| JapanGarden                                                                             |                                            |    |       |
| JapanGarden<br>Lb2009<br>Lb2012<br>Lb2000                                               |                                            |    |       |
| Lb2005                                                                                  | Exporting project<br>Exporting scan 2 of 5 |    | -     |
| Information<br>Project Size: 1,4 G<br>Setup Size: 368 MB - 589 M<br>Space Needed: 2,3 G |                                            |    |       |
| Exporting project(s)                                                                    |                                            | v1 | 1.3.0 |

Fig. 4-5: Export of the SCENE® project

After the process is finished FARO<sup>®</sup> VR Generator has generated the installer file, e.g. "FARO VR PointCloud – Project Name.exe". You are free to give this setup file to your clients. When they start the installation, it will automatically download FARO VR Viewer.

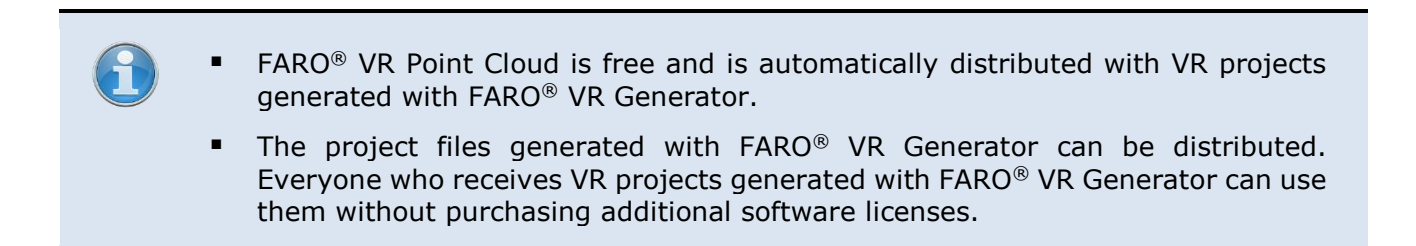

# 4.5. Installation of FARO VR PointCloud and FARO VR Viewer

- 1. Run the FARO<sup>®</sup> VR PointCloud installation file previously generated with the FARO<sup>®</sup> VR Generator
- 2. Follow the on-screen instructions

| 🔀 Setup - FARO VR PointCloud - My Home                                                 | —         |         | ×    |
|----------------------------------------------------------------------------------------|-----------|---------|------|
| Select Destination Location<br>Where should FARO VR PointCloud - My Home be installed? |           | (       | Ð    |
| Setup will install FARO VR PointCloud - My Home into the fo                            | llowing   | folder. |      |
| To continue, dick Next. If you would like to select a different folder,                | click Bro | owse.   |      |
| VProgram Files FARO VR PointCloud FARO VR PointCloud - My Home                         | B         | rowse   |      |
|                                                                                        |           |         |      |
|                                                                                        |           |         |      |
|                                                                                        |           |         |      |
|                                                                                        |           |         |      |
| At least 63,0 MB of free disk space is required.                                       |           |         |      |
| Nex                                                                                    | t >       | Car     | ncel |

Fig. 4-6: FARO® VR Viewer installer

The installer will install the VR project files. If the viewer FARO<sup>®</sup> VR Viewer is already installed on the system, the new project will directly appear in the menu selection. If FARO VR Viewer is not installed, the installer will download FARO VR Viewer from the Internet and install it on the system.

 If the VR Viewer FARO<sup>®</sup> VR Viewer is not installed on the system, make sure that there is an Internet connection available during installation. FARO VR Viewer will be automatically downloaded and installed from the Internet.

# 5. FARO VR Viewer

The FARO VR Viewer is automatically installed by VR PointCloud Setup. However, you can make sure to have the current version by downloading it on: <a href="https://s3.eu-central-1.amazonaws.com/farolabs/downloads/FARO+VR+Viewer+Setup.exe">https://s3.eu-central-1.amazonaws.com/farolabs/downloads/FARO+VR+Viewer+Setup.exe</a> Double click the setup file and follow the instructions on screen.

### 5.1. Prepare Oculus Rift

The Oculus Rift must be properly connected to the system and all drivers (graphics driver, Oculus Rift driver, Xbox controller driver) must be installed. Please make sure that the Oculus Rift is running correctly by using the included test programs. If the device is properly installed FARO<sup>®</sup> VR Viewer can be started.

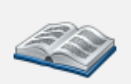

For more information, how to setup the Oculus Rift correctly please refer to <a href="https://www.oculus.com/setup">https://www.oculus.com/setup</a>

### 5.2. Get Started with the VR Experience

Find the Icon "FARO VR Viewer" and double click it. After the application is started, put on the Oculus Rift. You can only interact with FARO<sup>®</sup> VR Viewer if you have put on the Oculus Rift. First the Main Menu is shown. It includes the project selection and a tutorial. See Figure 5-1 for details. Navigation in the FARO<sup>®</sup> VR is done with the head. You see a white dot in front of you. Navigate the white dot to an element in the menu. The element will be highlighted. Interact with the **Confirmation button** on your Oculus Remote or X-Box controller that came with your Rift.

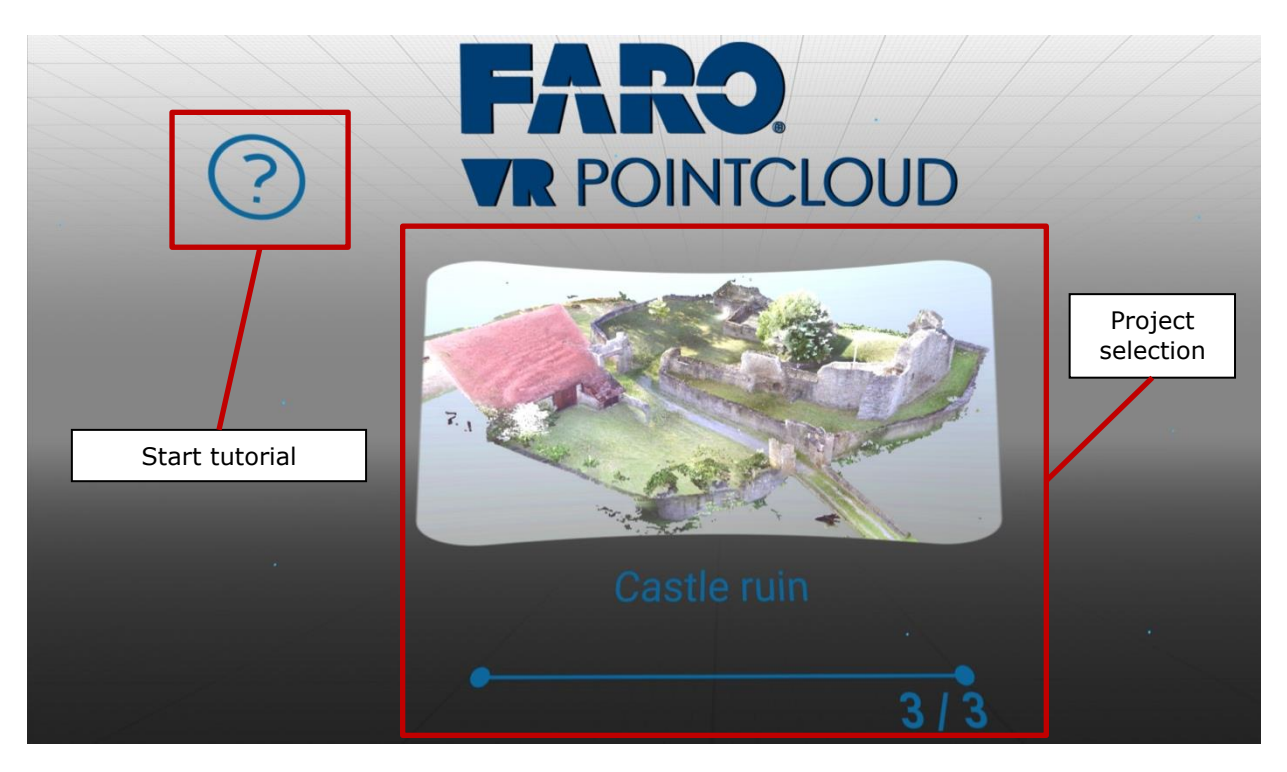

Figure 5-1: Main Menu

### 5.3. Tutorial

As a first step, it is recommended to start the tutorial. Move your head to the left side until the white dot is over the **Question Mark** symbol. The **Question Mark** symbol will now show **Start Tutorial** (see Figure 5-2). Press the **Confirmation button** and follow the instructions of the tutorial.

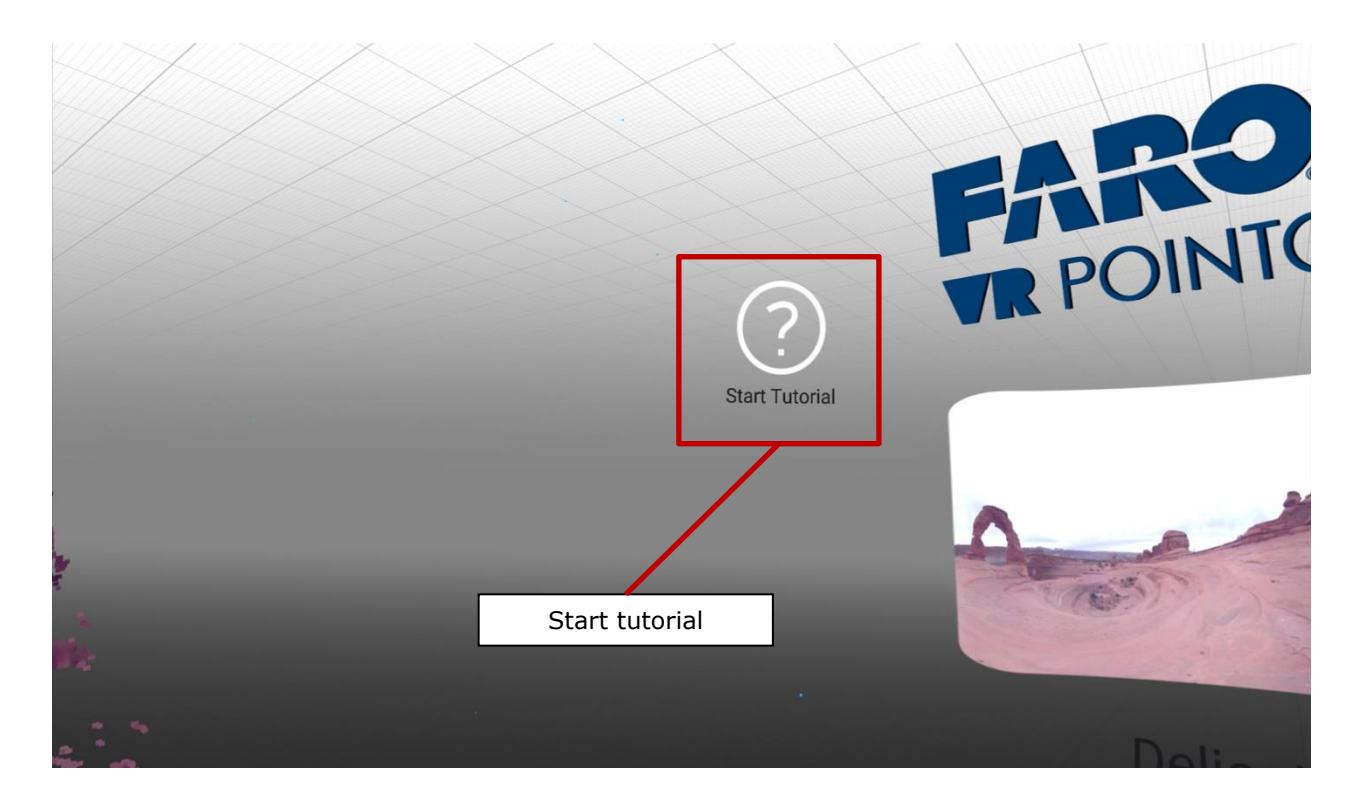

Figure 5-2: Start the tutorial

# 5.4. Open a project

After the tutorial was successfully finished, you can dive into the project point clouds. FARO<sup>®</sup> VR Point Cloud will show all installed projects that have been generated with FARO<sup>®</sup> VR Generator.

After a project was loaded you will see a miniaturized **Overview** of the project. You can move and rotate the **Overview** and you can select a scan to jump in. Figure 5-3 shows this overview. It is always possible to jump back to the **Overview** and the menu with the **Back button** of the control device.

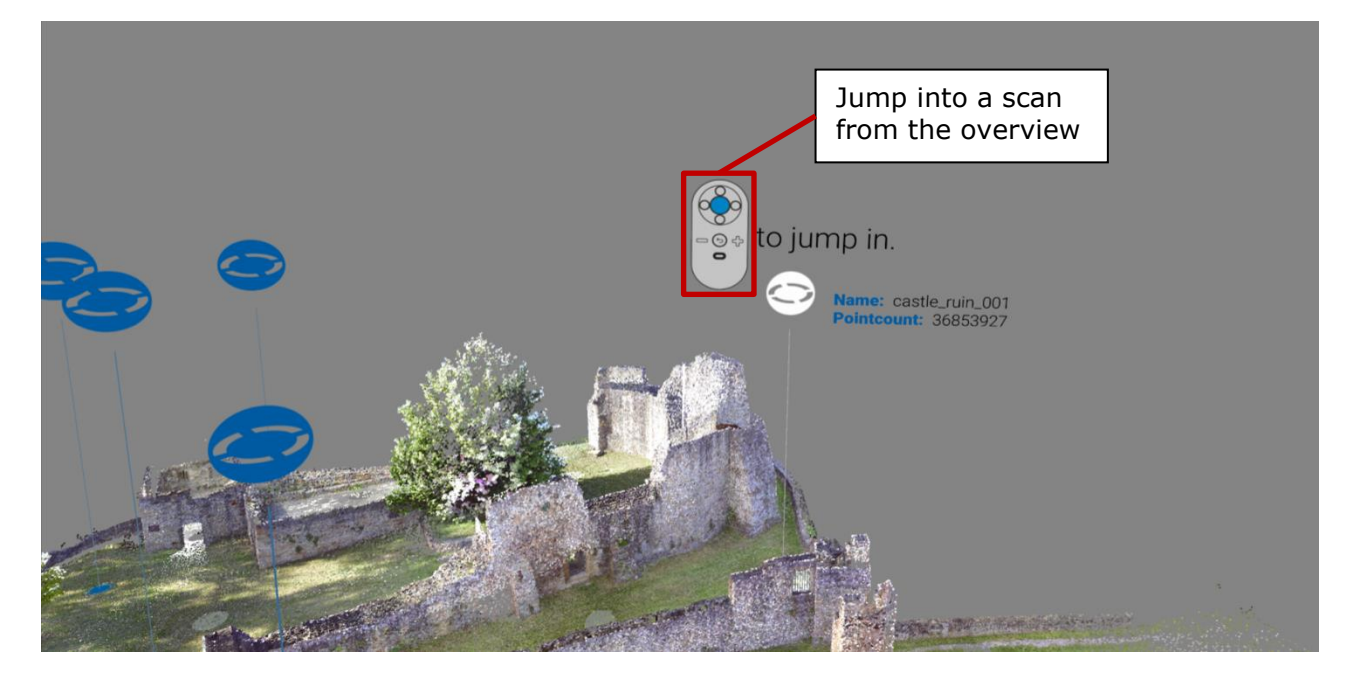

Figure 5-3: Project overview. Scan positions are marked

After a scan was highlighted and selected a 360° picture preview is shown. You can directly look around by moving the head. It is not possible to navigate with the Control Device in this view. In the meantime, the point cloud is loaded. You can abort loading the point cloud at any time during the load process by pressing the **Back button**. This is indicated by the Loading Icon (see Figure 5-4)

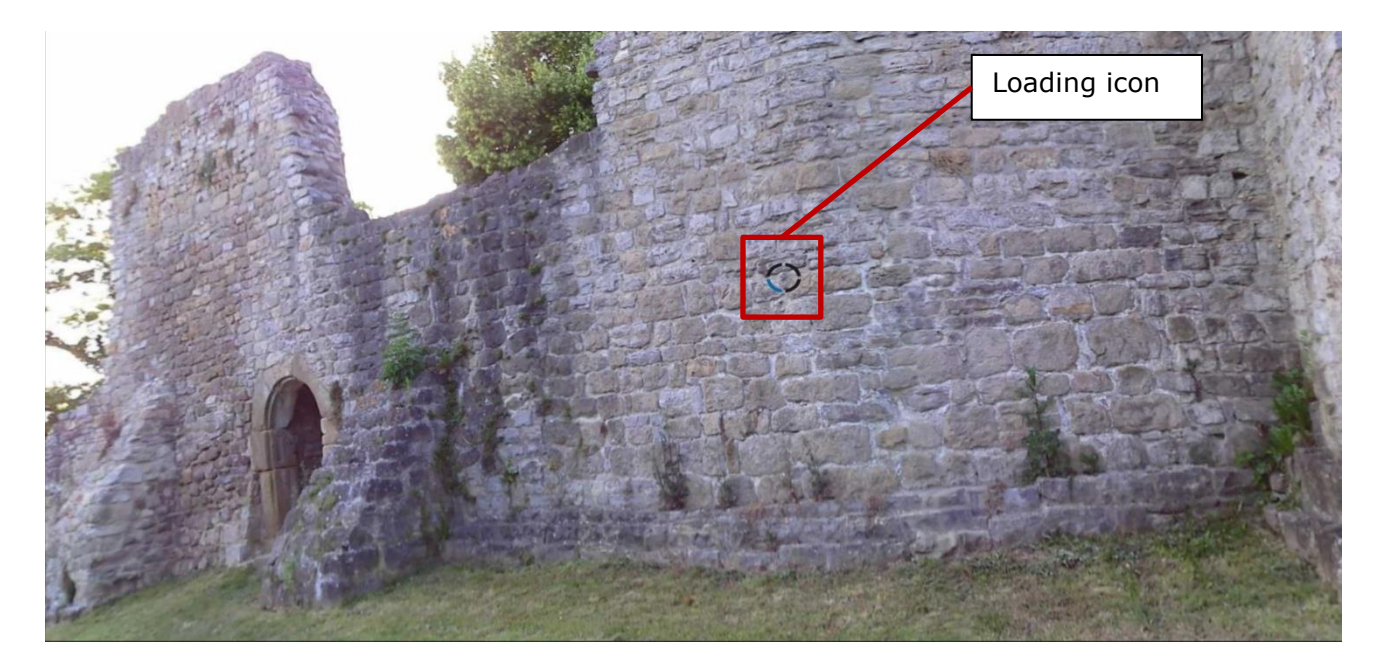

Figure 5-5: Loading symbol in the 360° view

As soon as the point cloud is loaded a short notice will appear on the screen (see Figure 5-6). You can use any button on the control device to hide the 360° preview picture and jump into the point cloud. The Point Cloud view is shown in Figure 5-7.

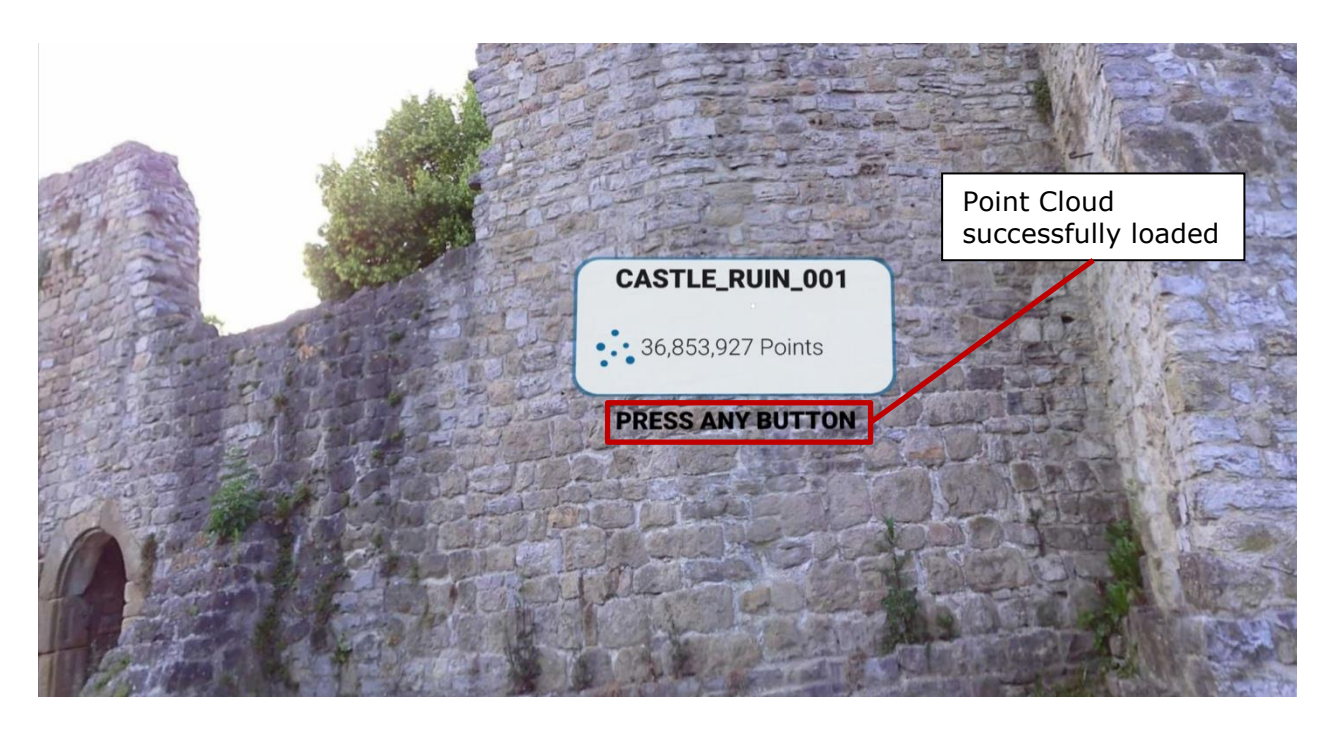

Figure 5-6: Message Point Cloud successfully loaded

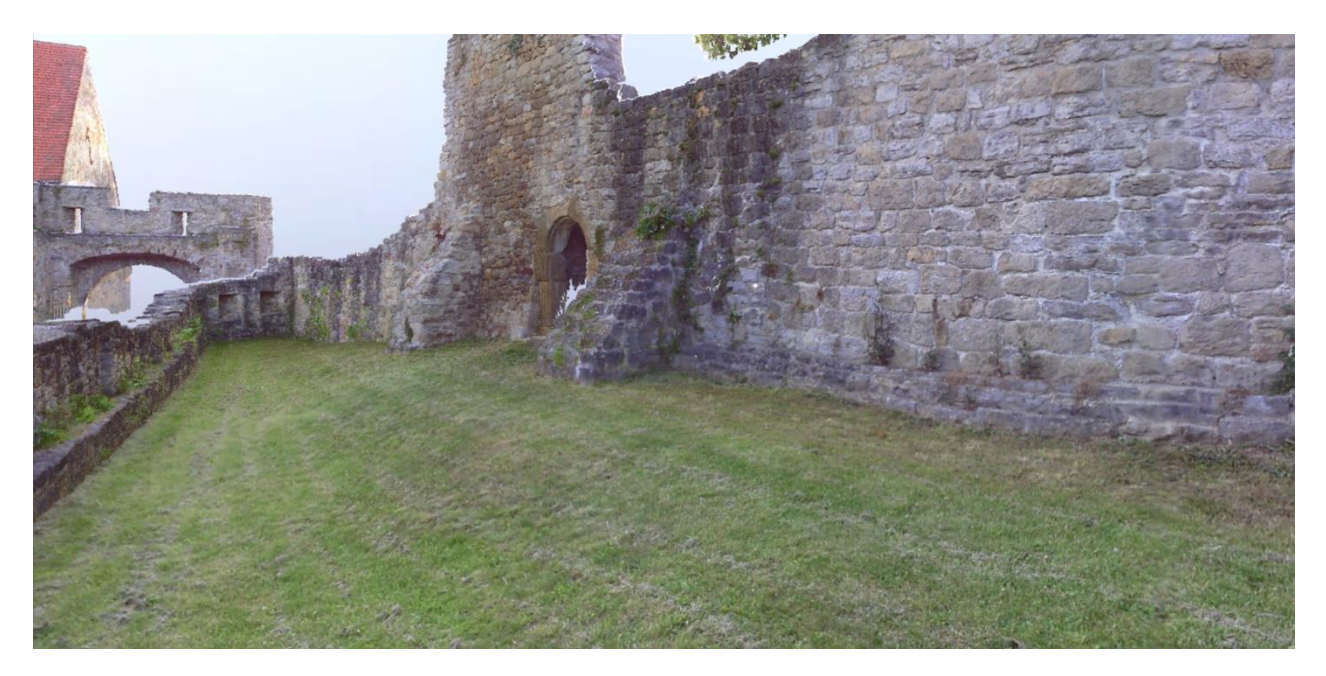

Figure 5-7: Point Cloud View

# 5.5. Navigation in the Point Cloud View

FARO<sup>®</sup> VR Point Cloud supports both controllers delivered with Oculus Rift. The Oculus Remote and the Xbox One wireless controller. After you have pressed a button on the control device it will be automatically recognized. Figure 5-8 shows the button configuration of the Oculus Remote and the Xbox One wireless controller in the Point Cloud View.

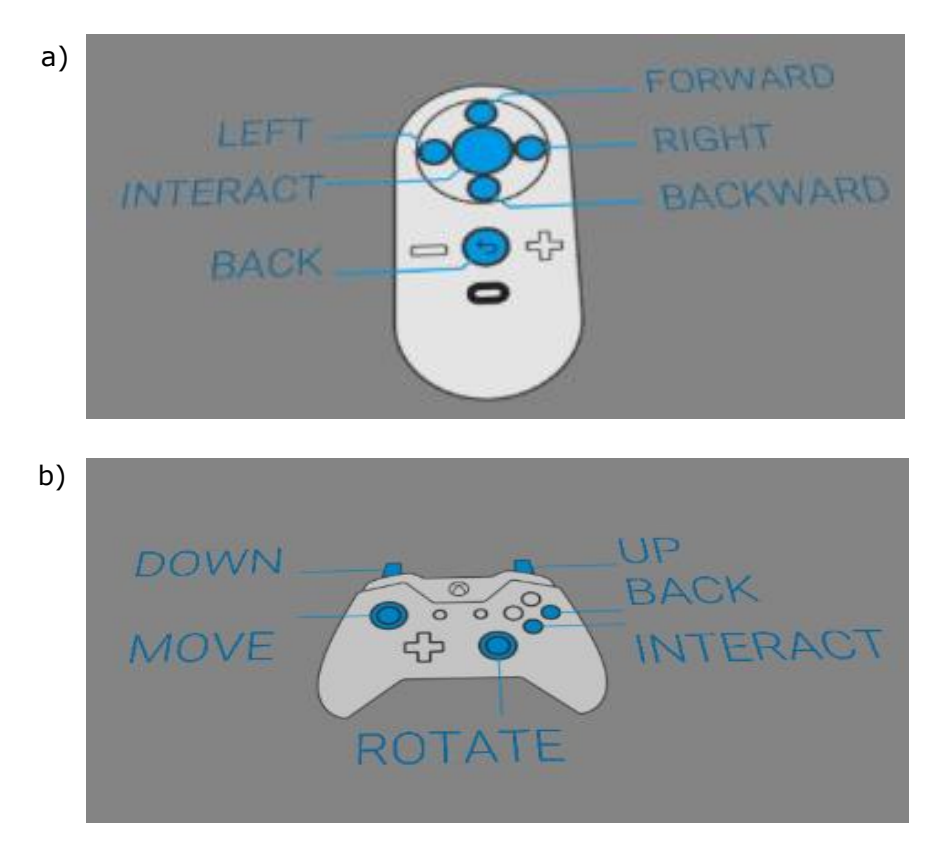

Figure 5-8: Button configuration of a) Remote Control b) Gamepad

# 6. Technical Support

This software is a FARO<sup>®</sup> LABS software release and is currently not supported by the common FARO<sup>®</sup> support channels. **Only** direct Email support from the FARO<sup>®</sup> Labs team is available.

If you have any problem using one of our products, please follow these steps before contacting our Technical Support Team:

- Be sure to read the relevant sections of the documentation to find the help you need.
- Document the problem you are experiencing. Be as specific as possible. The more information we have, the easier it will be for us to solve the problem.
- If you still cannot resolve your problem, have your device's Serial Number available *before mailing*.
- E-Mail: <u>faroeulabssoftware@faro.com</u>

E-Mails will be answered within 48 hours if possible. Although we can't guarantee support within 48 hours in the "Technical Sneak Preview" Program.

# 7. Software License Agreement

This Software License Agreement is part of the operating manual for the product and software system which you have purchased from FARO TECHNOLOGIES INC. (collectively, the "Licenser"). By your use of the software you are agreeing to the terms and conditions of this Software License Agreement. Throughout this Software License Agreement, the term "Licensee" means the owner of the System.

**I.** The Licensor hereby grants the Licensee the non exclusive right to use the computer software described in this Operating Manual (the "Software"). The Licensee shall have no right to sell, assign, sub-license, rent or lease the Software to any third party without the Licenser's prior written consent.

**II.** The Licenser further grants the Licensee the right to make a backup copy of the Software media. The Licensee agrees that it will not decompile, disassemble, reverse engineer, copy, transfer, or otherwise use the Software except as permitted by this Agreement. The Licensee further agrees not to copy any written materials accompanying the Software.

**III.** The Licensee is licensed to use the Software only in the manner described in the Operating Manual. Use of the Software in a manner other than that described in the Operating Manual or use of the Software in conjunction with any non-Licenser product which decompiles or recompiles the Software or in any other way modifies the structure, sequence or function of the Software code, is not an authorized use, and further, such use voids the Licenser's set forth below.

**IV.** The only warranty with respect to the Software and the accompanying written materials is the warranty, if any, set forth in the Quotation/Purchase Order and Warranty Appendix B pursuant to which the Software was purchased from the Licenser.

**V.** THIS WARRANTY IS IN LIEU OF OTHER WARRANTIES, EXPRESS OR IMPLIED, INCLUDING, BUT NOT LIMITED TO, THE IMPLIED WARRANTIES OF MERCHANTABILITY AND FITNESS FOR A PARTICULAR PURPOSE WITH RESPECT TO THE SOFTWARE AND WRITTEN MATERIALS. IN NO EVENT WILL THE LICENSER BE LIABLE FOR DAMAGES, INCLUDING ANY LOST PROFITS OR OTHER INCIDENTAL OR CONSEQUENTIAL DAMAGES ARISING OUT OF THE USE OR INABILITY TO USE THE SOFTWARE, NOTWITHSTANDING THAT THE LICENSER HAVE BEEN ADVISED OF THE POSSIBILITY OF SUCH DAMAGES, THE LICENSER WILL NOT BE LIABLE FOR ANY SUCH CLAIM BY ANY OTHER PARTY.

**VI.** In the event of any breach by the Licensee of this Agreement, the license granted hereby shall immediately terminate and the Licensee shall return the Software media and all written materials, together with any copy of such media or materials, and the Licensee shall keep no copies of such items.

**VII.** The interpretation of this Agreement shall be governed by the following provisions:

**a.** This Agreement shall be construed pursuant to and governed by the substantive laws of the State of Florida (and any provision of Florida law shall not apply if the law of a state or jurisdiction other than Florida would otherwise apply).

**b.** If any provision of this Agreement is determined by a court of competent jurisdiction to be void and non-enforceable, such determination shall not affect any other provision of this Agreement, and the remaining provisions of this Agreement shall remain in full force and effect. If any provision or term of this Agreement is susceptible to two or more constructions or interpretations, one or more of which would render the provision or term void or non-enforceable, the parties agree that a construction or interpretation which renders the term of provision valid shall be favored.

**c.** This Agreement constitutes the entire Agreement, and supersedes all prior agreements and understandings, oral and written, among the parties to this Agreement with respect to the subject matter hereof.

**VIII.** If a party engages the services of an attorney or any other third party or in any way initiates legal action to enforce its rights under this Agreement, the prevailing party shall be entitled to recover all reasonable costs and expenses (including reasonable attorney's fees before trial and in appellate proceedings).

# 8. Implementation Notes

### Unity 5

FARO<sup>®</sup> VR Viewer uses Unity5 Pro License. Copyright © 2016 Unity Technologies

### Inno Setup

FARO<sup>®</sup> VR Viewer uses Inno Setup for the installer.

Except where otherwise noted, all of the documentation and software included in the Inno Setup package is copyrighted by Jordan Russell.

Copyright (C) 1997-2016 Jordan Russell. All rights reserved. Portions Copyright (C) 2000-2016 Martijn Laan. All rights reserved.

This software is provided "as-is," without any express or implied warranty. In no event shall the author be held liable for any damages arising from the use of this software.

Permission is granted to anyone to use this software for any purpose, including commercial applications, and to alter and redistribute it, provided that the following conditions are met:

- 1. All redistributions of source code files must retain all copyright notices that are currently in place, and this list of conditions without modification.
- 2. All redistributions in binary form must retain all occurrences of the above copyright notice and web site addresses that are currently in place (for example, in the About boxes).
- 3. The origin of this software must not be misrepresented; you must not claim that you wrote the original software. If you use this software to distribute a product, an acknowledgment in the product documentation would be appreciated but is not required.
- 4. Modified versions in source or binary form must be plainly marked as such, and must not be misrepresented as being the original software.

Jordan Russell jr-2010 AT jrsoftware.org http://www.jrsoftware.org/

#### Draco

FARO<sup>®</sup> VR Generator uses Draco.

Licensed under the Apache License, Version 2.0 (the "License"); you may not use this file except in compliance with the License. You may obtain a copy of the License at

http://www.apache.org/licenses/LICENSE-2.0

Unless required by applicable law or agreed to in writing, software distributed under the License is distributed on an "AS IS" BASIS, WITHOUT WARRANTIES OR CONDITIONS OF ANY KIND, either express or implied. See the License for the specific language governing permissions and limitations under the License.

Apache License:

Apache License

Version 2.0, January 2004

http://www.apache.org/licenses/

### TERMS AND CONDITIONS FOR USE, REPRODUCTION, AND DISTRIBUTION

1. Definitions.

"License" shall mean the terms and conditions for use, reproduction, and distribution as defined by Sections 1 through 9 of this document.

"Licensor" shall mean the copyright owner or entity authorized by the copyright owner that is granting the License.

"Legal Entity" shall mean the union of the acting entity and all other entities that control, are controlled by, or are under common control with that entity. For the purposes of this definition, "control" means (i) the power, direct or indirect, to cause the direction or management of such entity, whether by contract or otherwise, or (ii) ownership of fifty percent (50%) or more of the outstanding shares, or (iii) beneficial ownership of such entity.

"You" (or "Your") shall mean an individual or Legal Entity exercising permissions granted by this License.

"Source" form shall mean the preferred form for making modifications, including but not limited to software source code, documentation source, and configuration files.

"Object" form shall mean any form resulting from mechanical transformation or translation of a Source form, including but not limited to compiled object code, generated documentation, and conversions to other media types.

"Work" shall mean the work of authorship, whether in Source or Object form, made available under the License, as indicated by a copyright notice that is included in or attached to the work (an example is provided in the Appendix below).

"Derivative Works" shall mean any work, whether in Source or Object form, that is based on (or derived from) the Work and for which the editorial revisions, annotations, elaborations, or other modifications represent, as a whole, an original work of authorship. For the purposes of this License, Derivative Works shall not include works that remain separable from, or merely link (or bind by name) to the interfaces of, the Work and Derivative Works thereof.

"Contribution" shall mean any work of authorship, including the original version of the Work and any modifications or additions to that Work or Derivative Works thereof, that is intentionally submitted to Licensor for inclusion in the Work by the copyright owner or by an individual or Legal Entity authorized to submit on behalf of the copyright owner. For the purposes of this definition, "submitted" means any form of electronic, verbal, or written communication sent to the Licensor or its representatives, including but not limited to communication on electronic mailing lists, source code control systems, and issue tracking systems that are managed by, or on behalf of, the Licensor for the purpose of discussing and improving the Work, but excluding communication that is conspicuously marked or otherwise designated in writing by the copyright owner as "Not a Contribution."

"Contributor" shall mean Licensor and any individual or Legal Entity on behalf of whom a Contribution has been received by Licensor and subsequently incorporated within the Work.

2. Grant of Copyright License. Subject to the terms and conditions of this License, each Contributor hereby grants to You a perpetual, worldwide, non-exclusive, no-charge, royalty-free, irrevocable copyright license to reproduce, prepare Derivative Works of, publicly display, publicly perform, sublicense, and distribute the Work and such Derivative Works in Source or Object form.

3. Grant of Patent License. Subject to the terms and conditions of this License, each Contributor hereby grants to You a perpetual, worldwide, non-exclusive, no-charge, royalty-free, irrevocable

(except as stated in this section) patent license to make, have made, use, offer to sell, sell, import, and otherwise transfer the Work, where such license applies only to those patent claims licensable by such Contributor that are necessarily infringed by their Contribution(s) alone or by combination of their Contribution(s) with the Work to which such Contribution(s) was submitted. If You institute patent litigation against any entity (including a cross-claim or counterclaim in a lawsuit) alleging that the Work or a Contribution incorporated within the Work constitutes direct or contributory patent infringement, then any patent licenses granted to You under this License for that Work shall terminate as of the date such litigation is filed.

4. Redistribution. You may reproduce and distribute copies of the Work or Derivative Works thereof in any medium, with or without modifications, and in Source or Object form, provided that You meet the following conditions:

You must give any other recipients of the Work or Derivative Works a copy of this License; and You must cause any modified files to carry prominent notices stating that You changed the files; and You must retain, in the Source form of any Derivative Works that You distribute, all copyright, patent, trademark, and attribution notices from the Source form of the Work, excluding those notices that do not pertain to any part of the Derivative Works; and

If the Work includes a "NOTICE" text file as part of its distribution, then any Derivative Works that You distribute must include a readable copy of the attribution notices contained within such NOTICE file, excluding those notices that do not pertain to any part of the Derivative Works, in at least one of the following places: within a NOTICE text file distributed as part of the Derivative Works; within the Source form or documentation, if provided along with the Derivative Works; or, within a display generated by the Derivative Works, if and wherever such third-party notices normally appear. The contents of the NOTICE file are for informational purposes only and do not modify the License. You may add Your own attribution notices within Derivative Works that You distribute, alongside or as an addendum to the NOTICE text from the Work, provided that such additional attribution notices cannot be construed as modifying the License.

You may add Your own copyright statement to Your modifications and may provide additional or different license terms and conditions for use, reproduction, or distribution of Your modifications, or for any such Derivative Works as a whole, provided Your use, reproduction, and distribution of the Work otherwise complies with the conditions stated in this License.

5. Submission of Contributions. Unless You explicitly state otherwise, any Contribution intentionally submitted for inclusion in the Work by You to the Licensor shall be under the terms and conditions of this License, without any additional terms or conditions. Notwithstanding the above, nothing herein shall supersede or modify the terms of any separate license agreement you may have executed with Licensor regarding such Contributions.

6. Trademarks. This License does not grant permission to use the trade names, trademarks, service marks, or product names of the Licensor, except as required for reasonable and customary use in describing the origin of the Work and reproducing the content of the NOTICE file.

7. Disclaimer of Warranty. Unless required by applicable law or agreed to in writing, Licensor provides the Work (and each Contributor provides its Contributions) on an "AS IS" BASIS, WITHOUT WARRANTIES OR CONDITIONS OF ANY KIND, either express or implied, including, without limitation, any warranties or conditions of TITLE, NON-INFRINGEMENT, MERCHANTABILITY, or FITNESS FOR A PARTICULAR PURPOSE. You are solely responsible for determining the appropriateness of using or redistributing the Work and assume any risks associated with Your exercise of permissions under this License.

8. Limitation of Liability. In no event and under no legal theory, whether in tort (including negligence), contract, or otherwise, unless required by applicable law (such as deliberate and grossly negligent acts) or agreed to in writing, shall any Contributor be liable to You for damages, including any direct, indirect, special, incidental, or consequential damages of any character arising as a result of this License or out of the use or inability to use the Work (including but not limited to damages for loss of goodwill, work stoppage, computer failure or malfunction, or any and all other commercial damages or losses), even if such Contributor has been advised of the possibility of such damages.

9. Accepting Warranty or Additional Liability. While redistributing the Work or Derivative Works thereof, You may choose to offer, and charge a fee for, acceptance of support, warranty, indemnity,

or other liability obligations and/or rights consistent with this License. However, in accepting such obligations, You may act only on Your own behalf and on Your sole responsibility, not on behalf of any other Contributor, and only if You agree to indemnify, defend, and hold each Contributor harmless for any liability incurred by, or claims asserted against, such Contributor by reason of your accepting any such warranty or additional liability.

END OF TERMS AND CONDITIONS

### **OVRPlugin for Unity 5**

 ${\rm FARO}^{\circledast}$  VR Viewer uses the OVRPlugin for Unity5. Copyright  $\circledast$  2014-2016 Oculus VR, LLC All rights reserved.

License:

Oculus VR, LLC Software Development Kit License Agreement Copyright © 2014-2016 Oculus VR, LLC All rights reserved.

The text of this may be found at: https://developer.oculus.com/licenses/pc-3.3/

In order to obtain and use the Oculus Software Development Kit for PC, You must first agree to the terms of this License. If you agree to the terms of this License, you may use the Oculus Software Development Kit for PC. If you do not agree to the terms of this License, then you may not use the Oculus Software Development Kit for PC.

#### OCULUS SDK LICENSE

1. Subject to the terms and conditions of this License Agreement (the "License"), Oculus VR, LLC ("Oculus") hereby grants to you a worldwide, non-exclusive, no-charge, royalty-free, sublicenseable copyright license to use, reproduce and redistribute (subject to restrictions below) the software contained in this Oculus Rift Software Development Kit (the "Oculus SDK"), including, but not limited to, the samples, headers, LibOVR headers, LibOVR source and, subject to your compliance with Section 3, the headers, libraries and APIs to enable the Platform Services. This License is subject to the following terms and conditions:

1.1 This license grants you the non-exclusive license and right to use (i) the Oculus SDK to make engines, tools, applications, content, games and demos (collectively and generally referred to as "Developer Content") for use on the Oculus approved hardware and software PC products ("Oculus Approved Products") and which may incorporate the Oculus SDK in whole or in part in binary or object code; and (ii) the headers, libraries, APIs and other tools made available by Oculus to enable the use of Platform Services with your Developer Content.

1.2 For the sake of clarification, when you use the Oculus SDK in or with Developer Content, you retain all rights to your Developer Content, and you have no obligations to share or license Developer Content (including your source and object code) to Oculus or any third parties; provided, however, Oculus retains all rights to the Oculus SDK and the headers, libraries and APIs to the Platform Services and other tools made available by Oculus, including those that may be incorporated into your Developer Content.

1.3 You agree that as a condition of this License you will design and distribute your Developer Content to ensure that your Developer Content and any software required to use your Developer Content does not, and you will not, alter or interfere with the normal operation, behavior or functionality of the Oculus hardware or software, including: (i) the behavior of the "Oculus button" and "XBox button" implemented by the Oculus system software; (ii) any on-screen messages or information; (iii) the behavior of the proximity sensor in the Oculus hardware implemented by the Oculus system software; (v) end user's settings; or (vi) the Oculus Flash Screen Warnings. You also agree not to commit any act intended to interfere with the normal operation of the Oculus hardware or software, or provide software to Oculus users or developers that would induce breach of any Oculus agreements or that contains malware, viruses, hacks, bots, Trojan horses, or other malicious code.

1.4 You may not use the Oculus SDK for any purpose not expressly permitted by this License. You may not:

decompile reverse engineer disassemble attempt to derive the source code of the Oculus SDK or any part of the Oculus SDK, or any other software or firmware provided to you by Oculus

(except as and only to the extent any foregoing restriction is prohibited by applicable law).

#### REDISTRIBUTION

2. Subject to the terms and conditions of this License, your license to redistribute and sublicense the Oculus SDK is also expressly made subject to the following conditions:

2.1 You may sublicense and redistribute the source, binary, or object code of the Oculus SDK in whole for no charge or as part of a for-charge piece of Developer Content; provided, however, you may only license, sublicense or redistribute the source, binary or object code of the Oculus SDK in its entirety. The Oculus SDK (including, but not limited to LibOVR), and any Developer Content that includes any portion of the Oculus SDK, may only be used with Oculus Approved Products and may not be used, licensed, or sublicensed to interface with software or hardware or other commercial headsets that are not authorized and approved by Oculus;

2.2 You must include with all such redistributed or sublicensed Oculus SDK code the following copyright notice: "Copyright © 2014-2016 Oculus VR, LLC. All rights reserved,"

2.3 You must give any other recipients of the Oculus SDK a copy of this License as such recipients, licensees or sublicensees may only use the Oculus SDK subject to the terms of this License and such recipient's, licensee's or sublicensee's agreement to and acceptance of this License with Oculus; and

2.4 The Oculus SDK includes a "LICENSE" text file (the "License Notice"), and any Oculus SDK distribution that you distribute must include a copy of this License with the License Notice.

#### OCULUS PLATFORM SERVICES

3. Oculus makes the headers, libraries and APIs, software, and other tools made available by Oculus to enable Platform Services in connection with your Developer Content. You agree not to use any API, code or other tools, instruction or service provided by Oculus to enable or use a Platform Service other than in compliance with these terms. For more information, go to https://developer.oculus.com.

"Oculus Platform Framework" means the suite of Oculus platform services, including but not limited to the Oculus file distribution and update system (enabling distribution and updates of Developer Content by Oculus, including through generated activation Keys), entitlement system, and account authentication, which list may be changed from time to time in Oculus' sole discretion.

"Application Services" means services provided by Oculus associated with the Platform, including but not limited to in-app purchasing, multiplayer matchmaking, friends, leader boards, achievements, rooms, voice over IP and cloud saves, which list may be changed from time to time in Oculus' sole discretion.

"Platform" means the Oculus virtual reality platform, including but not limited to the user experience, user interface, store, and social features, usable on Oculus approved hardware or any third-party device or operating system, including but not limited to Windows, OS X, Linux.

"Platform Services" means the Oculus Platform Framework and the Application Services.

3.1 Oculus Platform Services. Oculus makes certain Platform Services available to you to include and enable in your Developer Content. Developer Content that enables or includes any Platform Service must implement the Oculus Platform Framework with that Developer Content. Once your Developer Content has been authorized for use of the Platform Services, you are not required to update your Developer Content to include new Platform Services Oculus may make available as part of the Oculus Platform Framework.

3.2 Limited Authorization. You hereby grant Oculus the limited authorization reasonably necessary for Oculus's exercise of its rights and performance of its obligations under this Section 3. You agree that Oculus may use its contractors and affiliates for the purposes of exercising its rights and licenses set forth in this Section 3.

3.3. Internal Use. You agree that Oculus may grant its employees and internal contractors the right to use, perform and display the Developer Content you provide to Oculus for testing, evaluation and approval purposes, which shall be on a royalty-free basis.

3.4 Key Provision and Redemption. If you request that Oculus generate activation keys for your Developer Content on the Platform ("Keys") and Oculus agrees, you hereby grant Oculus (i) the right to generate Keys for you and (ii) a license to make available, reproduce, distribute, perform, and display the Developer Content to end users who have submitted a Key to Oculus. Oculus agrees to authenticate and make Developer Content available to any end user supplying a valid Key (unless the Developer Content has been removed or withdrawn).

3.5 Platform Services Requirements. You will not make any use of any API, software, code or other item or information supplied by Oculus in connection with the Platform Services other than to enhance the functionality of your Developer Content. In particular, you must not (nor enable others to): (i) defame, abuse, harass, stalk, or threaten others, or to promote or facilitate any prohibited or illegal activities; (ii) enable any functionality in your Developer Content that would generate excessive traffic over the Oculus network or servers that would negatively impact other users' experience, or otherwise interfere with or restrict the operation of the Platform Services, or Oculus's servers or networks providing the Platform Services; or (iii) remove, obscure, or alter any Oculus license terms, policies or terms of service or any links to or notices thereto. You may not sublicense any software, firmware or other item or information supplied by Oculus in connection with the Platform Service for use by a third party, unless expressly authorized by Oculus to do so. You agree not to use (or encourage the use of) the Platform Services for mission critical, lifesaving or ultra-hazardous activities. Oculus may suspend operation of or remove any Developer Content that does not comply with the restrictions in this License.

### GENERAL PROVISIONS

### 4. Additional Materials

4.1 Oculus may include in this Oculus SDK additional content (e.g., samples) for demonstration, references or other specific purposes. Such content will be clearly marked in the Oculus SDK and is subject to any included terms and conditions.

4.2 Your use of third-party materials included in the Oculus SDK may be subject to other terms and conditions typically found in separate third-party license agreements or "READ ME" files included with such third-party materials. To the extent such other terms and conditions conflict with the terms and conditions of this License, the former will control with respect to the applicable third-party materials.

5. THE OCULUS SDK AND ANY COMPONENT THEREOF, THE OCULUS HEADERS, LIBRARIES AND APIS, AND THE PLATFORM SERVICES FROM OCULUS AND ITS CONTRIBUTORS ARE PROVIDED "AS IS" AND ANY EXPRESS OR IMPLIED WARRANTIES, INCLUDING, BUT NOT LIMITED TO, THE IMPLIED WARRANTIES OF MERCHANTABILITY AND FITNESS FOR A PARTICULAR PURPOSE ARE DISCLAIMED. IN NO EVENT SHALL OCULUS AS THE COPYRIGHT OWNER OR ITS CONTRIBUTORS BE LIABLE FOR ANY DIRECT, INDIRECT, INCIDENTAL, SPECIAL, EXEMPLARY, OR CONSEQUENTIAL DAMAGES (INCLUDING, BUT NOT LIMITED TO, PROCUREMENT OF SUBSTITUTE GOODS OR SERVICES; LOSS OF USE, DATA, OR PROFITS; OR BUSINESS INTERRUPTION) HOWEVER CAUSED AND ON ANY THEORY OF LIABILITY, WHETHER IN CONTRACT, STRICT LIABILITY, OR TORT (INCLUDING NEGLIGENCE OR OTHERWISE) ARISING IN ANY WAY OUT OF THE USE OF THIS OCULUS SDK, THE OCULUS HEADERS, LIBRARIES AND APIS OR THE PLATFORM SERVICES, EVEN IF ADVISED OF THE POSSIBILITY OF SUCH DAMAGE. SOME JURISDICTIONS DO NOT PERMIT THE EXCLUSION OR LIMITATION OF IMPLIED WARRANTIES, SO YOU MAY HAVE ADDITIONAL RIGHTS.

6. This License does not grant permission to use the trade names, trademarks, service marks, or product names of Oculus, except as required for reasonable and customary use in describing the origin of the Oculus SDK, and reproducing the content of the License Notice file. Oculus reserves all

rights not expressly granted to you under this License. Neither the name of Oculus VR, LLC nor the names of Oculus VR, LLC's contributors, licensors, employees, or contractors, may be used to endorse or promote products developed using the Oculus SDK without specific prior written permission of Oculus VR, LLC.

7. You are responsible for ensuring that your use of the Oculus SDK and your Developer Content, including enabled Platform Services, complies with all applicable laws (including privacy laws) wherever your Developer Content is made available. You acknowledge and agree that you are solely responsible for any health and safety issues arising from your Developer Content.

8. Your acceptance of the terms and conditions of this License in and of itself and for all Developer Content created as of March 28, 2016, may be evidenced by any of the following: your usage of the Oculus SDK, or acceptance of the license agreement. As this License is updated for future releases of the Oculus SDK, you agree to abide by and meet all requirements of future updates of this License for those future Oculus SDK releases, with acceptance evidenced by usage of the Oculus SDK or any element thereof and the future updates of this License will apply for that future Developer Content that may be developed for or with that future Oculus SDK or any element thereof (i.e., you cannot sidestep out of the requirements of future updates of the License by developing against an older release of the Oculus SDK or License).

9. Oculus reserves the right to terminate this License and all your rights hereunder immediately in the event you materially breach this License.

10. Furthermore, Oculus also reserves the right to cancel or terminate this License for any of the following reasons:

Intellectual property infringement by you with Developer Content created by you that is used with or by the Oculus SDK, or any of the Platform Services;

Developer Content (including enabling Platform Services) that violates applicable law;

Health and safety issues associated with your Developer Content;

Failure to comply with or use properly the Oculus Flash Screen Warnings;

Use of the Oculus SDK with a commercial product other than an Oculus Approved Product;

Failure to provide required notices as set forth above; and

Failure to observe the restrictions in Section 3.5.

11. You agree to fully indemnify Oculus from any and all losses, costs, damages and expenses (including reasonable attorney's fees) arising out of your Developer Content or any matter set forth in Sections 6, 7 and 10(a) through (g).

12. Oculus may discontinue or change functionality of the Platform Services at any time, and your continued use of the Platform Services or use of any modified or additional Platform Services is conditioned upon your adherence to the terms of this License, as modified by Oculus from time to time.

13. In the event any provision of this License is determined to be invalid, prohibited or unenforceable by a court or other body of competent jurisdiction, this License shall be construed as if such invalid, prohibited or unenforceable provision has been more narrowly drawn so as not to be invalid, prohibited or unenforceable.

14. You may not assign any rights or obligations under this License without the advance written consent of Oculus, which may be withheld in its sole discretion. Oculus may assign its rights or obligations under this License in its sole discretion.

15. Failure of either party at any time to enforce any of the provisions of this License will not be construed as a waiver of such provisions or in any way affect the validity of this License or parts thereof.

16. Your remedies under this License shall be limited to the right to collect money damages, if any, and you hereby waive your right to injunctive or other equitable relief.

17. You will comply, and will not cause Oculus to not comply (by for example, providing Developer Content to Oculus under this Agreement for which required export clearances have not been

obtained), with all applicable export control laws of the United States and any other applicable governmental authority, including without limitation, the U.S. Export Administration Regulations. You agree that this License and the Oculus SDK and accompanying documentation are Oculus's confidential information (and is not publicly available), and you will not use it, disclose it or make it available to others except in accordance with the terms of this License.

18. This License shall be governed by the laws of the State of California, without giving effect to choice of law principles. All disputes relating to this License shall be resolved by binding non-appearance-based arbitration before a neutral arbitrator in Santa Clara, California. The arbitration shall be conducted in accordance with the rules and procedures of JAMS then in effect, and the judgment of the arbitrator shall be final and capable of entry in any court of competent jurisdiction. You and Oculus agree to submit to the personal jurisdiction of the courts located within Santa Clara, California in connection with any entrance of an arbitrator's judgment or decision or any dispute with respect to the arbitration process or procedure or Oculus's exercise of its equitable rights or remedies.

# 9. Trademarks

FARO, FARO Laser Scanner Focus<sup>3D</sup> and FARO ScanLocalizer are registered trademarks or trademarks of FARO Technologies Inc. All other brand and product names are trademarks or registered trademarks of their respective companies.

Microsoft, XBox360, Windows, Windows Vista, Windows XP, Windows 7, Windows 8 and Windows 10 are either registered trademarks or trademarks of Microsoft Corporation in the United States and/or other countries.

Oculus and Oculus Rift are registered trademarks of Oculus VR LLC and Facebook Inc. in the United States and/or other countries.

Unity is a registered trademark of Unity Technologies in the United States and/or other countries.

SafeNet® and Sentinel® are registered trademarks of SafeNet, Inc.

### FARO Technologies, Inc.

250 Technology Park Lake Mary, FL 32746 Tel. (800)-736-2771 U.S. / +1 407-333-3182 Worldwide E-Mail: <u>support@faro.com</u>

### FARO Europe GmbH & Co. KG

Lingwiesenstrasse 11/2 D-70825 Korntal-Münchingen, Germany Tel: +49 7150/9797-400 (FREECALL +800 3276 7378) Fax: +49 7150/9797-9400 (FREEFAX +800 3276 1737) E-Mail: <u>support@faroeurope.com</u>

### FARO Singapore Pte. Ltd.

No. 03 Changi South Street 2 #01-01 Xilin Districentre Building B SINGAPORE 486548 TEL: +65 6511.1350 E-Mail: supportap@faro.com

#### FARO Japan, Inc.

716 Kumada, Nagakute-city, Aichi, 480-1144, Japan Tel: 0120-922-927, 0561-63-1411 FAX:0561-63-1412 E-Mail: <u>supportjapan@faro.com</u>

#### FARO (Shanghai) Co., Ltd.

1/F, Building No. 2, Juxin Information Technology Park 188 Pingfu Road, Xuhui District Shanghai 200231, China Tel.: 400.677.6826 Email: supportchina@faro.com

### FARO Business Technologies India Pvt. Ltd.

E-12, B-1 Extension, Mohan Cooperative Industrial Estate, New Delhi-110044 India Tel.: 1800.1028456 Email: <u>supportindia@faro.com</u>

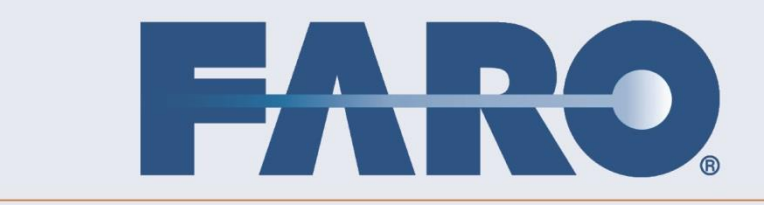